HOW TO ACCESS EXAM PAPERS AND MARKING SCHEMES ON WWW.EXAMINATIONS.IE

- 1. LOG ON TO WWW.EXAMINATIONS.IE
- 2. CLICK ON EXAMINATION MATERIAL ARCHIVE

| Coimisiún na Scrúduithe Stáit<br>State Examinations Commission<br>Corr na Madadh, Baile Atha Luain, Co. na hIarmhi<br>Corramadiy, Athione, Co. Westmeath |
|----------------------------------------------------------------------------------------------------|
|                                                                                                    |
| Quick Find                                                                                                    |
| Go To >> T                                                                                                    |
|                                                                                                    |
| SEC Home                                                                                                    |
| About Us                                                                                                    |
| Statistics                                                                                                    |
| Customer Charter                                                                                                    |
| Schools                                                                                                    |
| Candidates                                                                                                    |
| Examination Information                                                                                                    |
| Examination Material Archive                                                                                                    |
| Recruitment                                                                                                    |
| Information for Contract Staff                                                                                                    |
|                                                                                                    |

## **Top Tip**

Download an exam paper answer it and then check and correct your answers with the marking scheme

- 3. CLICK THE TERMS AND CONDITIONS
- 4. CLICK CHOOSE TYPE HERE YOU CAN SELECT EXAM PAPERS OR MARKING SCHEME Exam Material Archive
  - How to use this section
    - 1. Click the checkbox below.

2. Make your choice from the options presented in the following drop down options.

| Choose Type        | [Select Type] 🔹      |                    |
|--------------------|----------------------|--------------------|
| Please note that t | [Select Type]        | t changes to the   |
| syllabus in some   |                      | where the syllabus |
| has changed the    | Exam Papers          | receding the       |
| change are shown   | Marking Schemes      | es only, they are  |
| not based on the   | current synabus. ⊢or | a full list of the |

5. SELECT THE YEAR YOU WANT BY CLICKING ON IT

|                                                                                                    | [Select Year]<br>2019<br>2018<br>2017<br>2016 | * | Irish Government Website |
|----------------------------------------------------------------------------------------------------|-----------------------------------------------|---|--------------------------|
| Exa                                                                                                    | 2015<br>2014                                  |   | chive                    |
| How to use this se                                                                                               | 2013                                          |   |                          |
|                                                                                                    | 2012                                          |   |                          |
| <ol> <li>Click the checkb</li> </ol>                                                                             | 2011                                          |   |                          |
|                                                                                                    | 2010                                          |   |                          |
| 🗹 I have read, un                                                                                                | 2009                                          |   | ept the Terms and        |
| Conditions of us                                                                                                 | 2008                                          |   | ion material provided by |
| the State Examinat                                                                                               | 2007                                          | _ |                          |
|                                                                                                    | 2006                                          |   |                          |
| <ol><li>Make your choic</li></ol>                                                                                | 2005                                          |   | presented in the         |
| following drop dow                                                                                               | 2004                                          |   |                          |
|                                                                                                    | 2003                                          |   |                          |
| Choose Type                                                                                                    | 2002                                          | - | • · · · · / / / / /      |
| Choose Year                                                                                                    | [Select Year]                                 | ٠ |                          |
| Please note that there have been recent changes to the svllabus in some subjects. In subjects where the svllabus |                                               |   |                          |

6. SELECT WHAT EXAM YOU WANT

| Exai                                                                                                    | m Material Archive                                                                                                    |                                                     |
|----------------------------------------------------------------------------------------------------|----------------------------------------------------------------------------------------------------|-----------------------------------------------------|
| How to use this se                                                                                                    | ection                                                                                                    |                                                     |
| 1. Click the checkb                                                                                                    | ox below.                                                                                                    |                                                     |
| I have read, understand and accept the Terms and                                                                                                 |                                                                                                    |                                                     |
| Conditions e of us the State Examinat                                                                                                    | se of the examination material p<br>ions Commission.                                                                                                    | rovided by                                          |
| 2. Make your choic<br>following drop down                                                                                                    | e from the options presented in n options.                                                                                                    | the                                                 |
| Choose Type                                                                                                    | Exam Papers 🔻                                                                                                    |                                                     |
| Choose Year                                                                                                    | 2019 🔻                                                                                                    |                                                     |
| Choose<br>Examination<br>Please note that t<br>syllabus in some<br>has changed the µ<br>change are shown<br>not based on the<br>syllabus changes | [Select Examination]<br>[Select Examination]<br><br>Leaving Certificate Applied<br>Leaving Certificate<br>Junior Certificate / Cycle<br>please click here | s to the<br>e syllabus<br>the<br>they are<br>of the |

7. AFTER SELECTING THE TYPE OF EXAMINATION YOU THEN SELECT THE SUBJECT

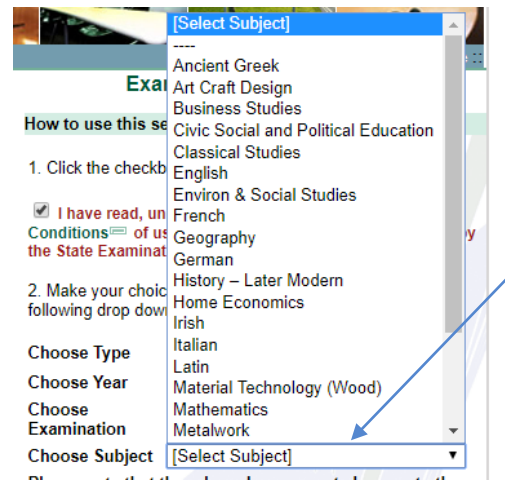

8. THEN CLICK TO DOWNLOAD,

To download the marking scheme you complete all the same steps but you select marking scheme instead of exam paper

See step 4

| Ŧ | How | to | use | this | section |
|---|-----|----|-----|------|---------|
|---|-----|----|-----|------|---------|

| 1. Click the check                                                      | xbox below.                                                                                        |
|-------------------------------------------------------------------------|----------------------------------------------------------------------------------------------------|
| ✓ I have read, u<br>Conditions <sup>™</sup> of<br>the State Examination | Inderstand and accept the Terms and use of the examination material provided by ations Commission. |
| <ol> <li>Make your cho<br/>following drop do</li> </ol>                 | ice from the options presented in the wn options.                                                  |
| Choose Type                                                             | Exam Papers 🔻                                                                                      |
| Choose Year                                                             | 2019 🔻                                                                                             |

Choose Examination Choose Subject Business Studies • Please note that there have been recent changes to the syllabus in some subjects. In subjects where the syllabus has changed the papers for the years preceding the change are shown for reference purposes only, they are not based on the current syllabus. For a full list of the syllabus changes please click here

Junior Certificate / Cycle 🔻

|                     | Download           |
|---------------------|--------------------|
| Common Level (EV)   | Click Here [3MB] 🔁 |
| Common Level (IV)   | Click Here [2MB] 🔁 |
| And a second second |                    |

(IV) = Irish Version (EV) = English Version